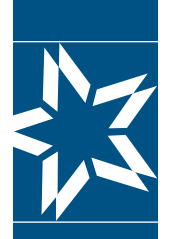

# Step-by-Step Instructions to access your accounts online

Let's get started! If you already have a Username and Password for the Participants | myCBS login, please follow steps 1, 2 and 3 below to access your benefits. Everyone else can start the registration process on **page 3**.

Go to: <u>www.cbservices.org</u> and click the black **Login** box in the right-hand corner.

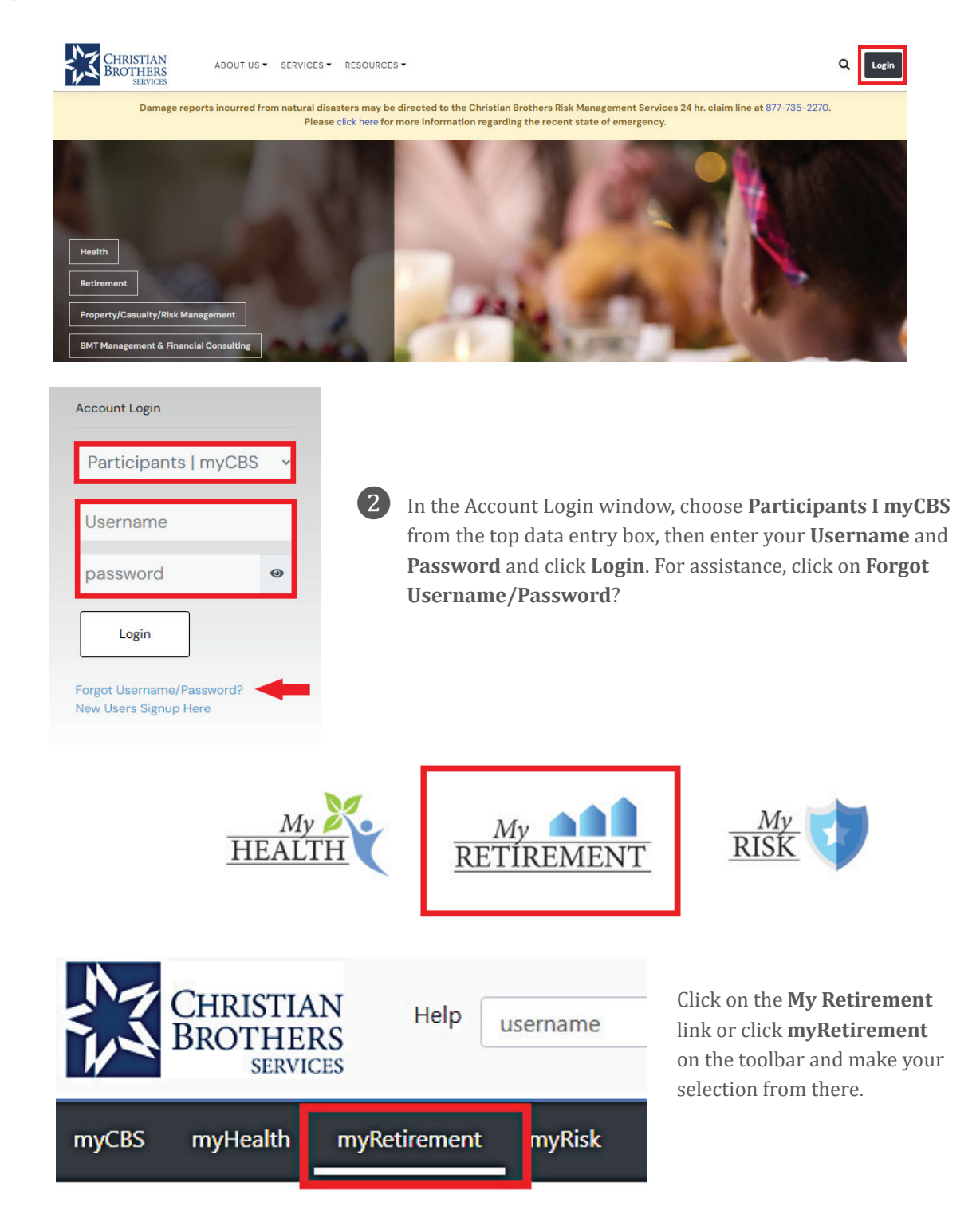

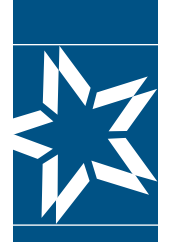

(3)

Christian Brothers Retirement Planning Services

# Step-by-Step Instructions to access your accounts online

In the myRetirement section, your account information and retirement resources are located under the **My Account** section in the left column. Retirement flyers and contact information are found in the center of the screen.

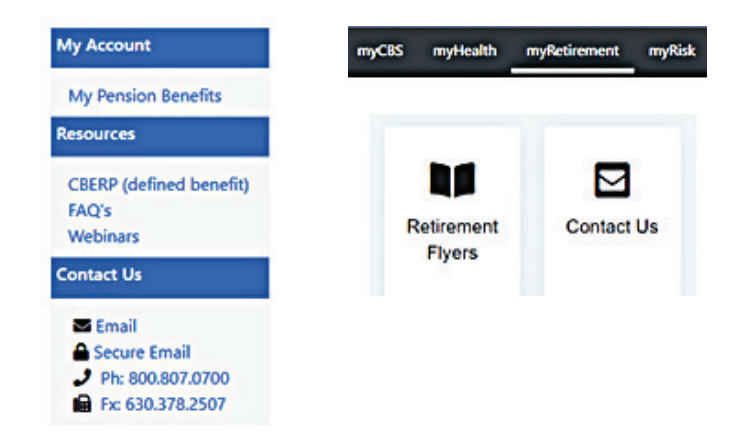

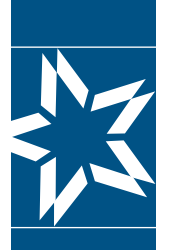

# Step-by-Step Instructions to access your accounts online

### New registrants start here.

Go to: <u>www.cbservices.org</u> and click the black Login box in the right-hand corner.

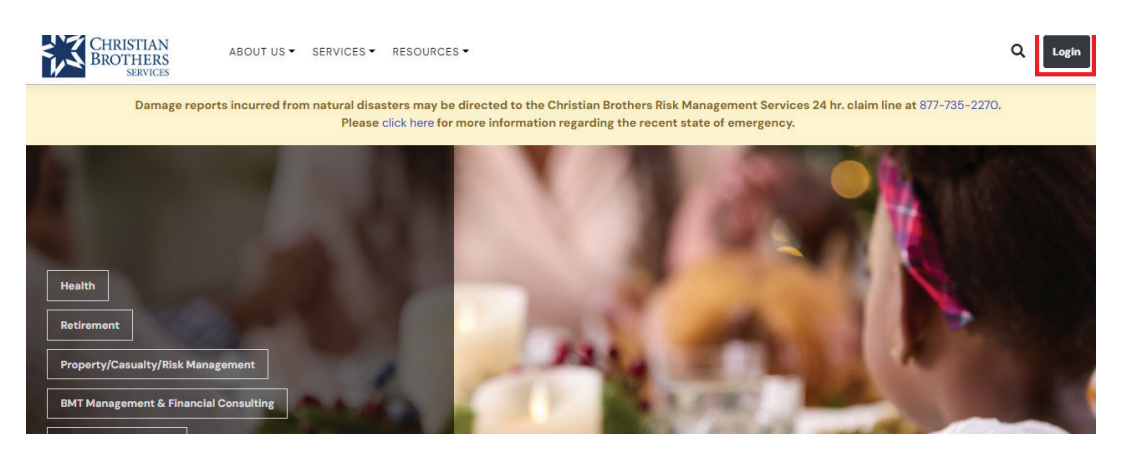

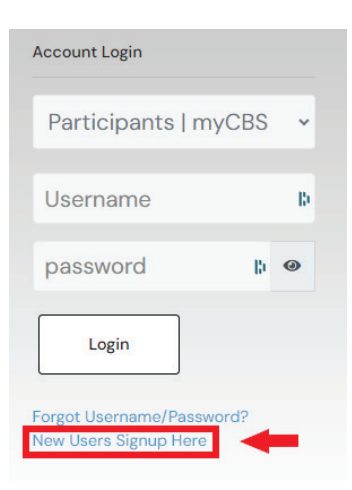

- From the Administrator/Participant Login page, click on **New Users Signup Here.**
- On the Registration page, click on **Register for Participants | myCBS.**

### New User Registration

#### Participants | myCBS

3

Information for INDIVIDUALS enrolled in plans, programs, and resources all in one section.

- My Health Benefits
- My Retirement
- My Risk Service

#### Before you Register

This section provides access to individual participant accounts, such as EOB's and personal medical claims information for Health Benefit Services, and ERP balances, estimates, and beneficiary information for Retirement Planning Services. If you are looking for access to employer or organizations information, follow instructions for the Administrators Section.

Register for Participants | myCBS

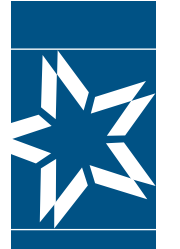

# Step-by-Step Instructions to access your accounts online

### A. Select Access

Register Account and Select Access by clicking the **Retirement Planning Services** box. You can also select the **Health & Wellness** box, but only if your employer provides your health benefits through Christian Brothers Services.

### **Register** Account

| ces |     |
|-----|-----|
|     | ces |

### **B. Verify Account**

If you clicked on both Health & Wellness and Retirement Planning Services, you may click **Continue** and it will take you to this screen. Enter your I**dentification Number** (ID#) and the **Primary Member's Date of Birth**. Then, select a button for the person you are verifying, either **Primary Member or Covered Spouse or Covered Dependent** (age 18+)." (Your ID card is required to complete this step.) Then click **Next**.

| 'erification                                                                                                    |                                               |                               |                                                   |
|----------------------------------------------------------------------------------------------------|-----------------------------------------------|-------------------------------|---------------------------------------------------|
| ealth and Wellness<br>o activate your ID card please enter your ID# (<br>quired to complete.) <u>How to find my ID numl</u> | numbers only) and date of birth below. If you | ur ID# contains letters and r | numbers, only enter the numbers. (Your ID card is |
| dentification Number (ID#): *                                                                                               | Date of Birth: *                              |                               | Profile Type: *                                   |
|                                                                                                    |                                               |                               | Rrimany Member                                    |

If you clicked on Retirement Planning Services only, you will go here. Enter your **Social Security Number** (with or without dashes) and your **Date of Birth** in the format shown (mm/dd/yyyy). Then click **Next.** 

| Verification                                                |                                                                                                    |
|-------------------------------------------------------------|----------------------------------------------------------------------------------------------------|
| Retirement Planning Service<br>401k/403b Account Participan | <b>s (ERP Account Participant)</b><br>It: If you are a participant in either the 401k or 403b Plans, please proceed to <u>netbenefits.com</u> |
| SSN: *                                                      | Date of Birth: *                                                                                                    |

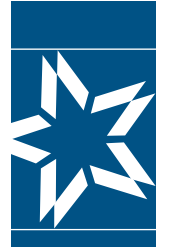

# Step-by-Step Instructions to access your accounts online

**NOTE:** If you selected Retirement Planning Services only, but you are also a participant in Health Benefit Services, you will see this screen. Click on **"register"** to register for both, click **"decline"** to only register for retirement.

## **Register** Account

| 1 Select Access                                   | 2 Verify Account                                                   | 3 Create Profile                 | 4 Verify Emai    |
|---------------------------------------------------|--------------------------------------------------------------------|----------------------------------|------------------|
| Additional Enrollm                                | nent                                                               |                                  |                  |
| You are a participant<br>This registration will a | in the CBS Health & Wellness P<br>also allow you to view your heal | lan.<br>Ith account information. |                  |
|                                                   |                                                                    |                                  | Pecline Register |

### **C. Create Profile**

From either page, once you click **Next**, you will land on this next page asking you to enter your **Personal Information, Account Information,** and **Subscriptions** selection. Once complete, you may click **Save**.

| Personal Information |                          |  |
|----------------------|--------------------------|--|
| Prefix: Religious S  |                          |  |
| First Name: *        | Last Name: *             |  |
| Email: *             | Confirm Email: *         |  |
| Alternate Email:     | Confirm Alternate Email: |  |

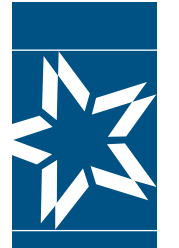

# **Step-by-Step Instructions to access your accounts online**

| A    |     |        | -     |
|------|-----|--------|-------|
| ACCO | unt | Inform | ation |

| Username: *                                                                                                   | Password: *                                                                                                    | Confirm Password: * |
|----------------------------------------------------------------------------------------------------|----------------------------------------------------------------------------------------------------|---------------------|
| Username requires at least 8 characters and 2 numbers.<br>Username can not be the same as your email address. | Password must contain at least 8 characters and 2 numbers.<br>Password can not be the same as your username or email<br>address. |                     |
| Security Question 1: *                                                                                        | Security Answer 1: *                                                                                                    |                     |
| Please select a question                                                                                      |                                                                                                    |                     |
| Security Question 2: *                                                                                        | Security Answer 2: *                                                                                                    |                     |
| Please select a question v                                                                                    |                                                                                                    |                     |
| Subscriptions                                                                                                 | ~                                                                                                    | ×                   |

#### Risk Management Seminars

Opt-Out of Emails for Value Added Services

Depending on whether you chose to verify for Retirement Planning Services only or for both Retirement and Health & Wellness, you will see one of these two screens:

| Plans                                                                                    |                                                                                                    |  |
|------------------------------------------------------------------------------------------|----------------------------------------------------------------------------------------------------|--|
| Health Plan:                                                                             | Retirement Plan:                                                                                      |  |
|                                                                                          | You are verified as a participant in the Christian Brothers<br>Employee Retirement Plan.              |  |
|                                                                                          | If you are a participant in either the 401k or 403b Plans, please proceed to <u>netbenefits.com</u>   |  |
|                                                                                          |                                                                                                    |  |
|                                                                                          | Our retirement plan records show your address as:                                                     |  |
|                                                                                          |                                                                                                    |  |
|                                                                                          |                                                                                                    |  |
| Plans                                                                                    |                                                                                                    |  |
| Health Plan:                                                                             | Retirement Plan:                                                                                      |  |
| • You are verified as a participant in the Christian Brothers<br>Employee Benefit Trust. | You are verified as a participant in the Christian Brothers<br>Employee Retirement Plan.              |  |
|                                                                                          | f you are a participant in either the 401k or 403b Plans,<br>please proceed to <u>netbenefits.com</u> |  |
|                                                                                          |                                                                                                    |  |
|                                                                                          | Our retirement plan records show your address as:                                                     |  |
|                                                                                          |                                                                                                    |  |

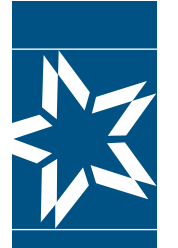

# Step-by-Step Instructions to access your accounts online

### **D. Verify Email**

Once you click Save, you will get a new screen directing you to verify your email.

#### Verify Email

Next, you will receive a verification email (be sure to check your spam or junk folder).

Please click the verification link sent to your email address to activate your account.

Go to your email inbox, open the email, and click on the link to verify your email.

Thank you for registering with Christian Brothers. Please click on the link below to verify your email address and continue the registration process. This link is active 24 hours (Sat-Thur) or until 10:00pm (Fri).

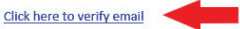

Once you click on the link for email verification, you will get a new screen that contains a link to login. Registration is complete.

## **Email Verified**

Thank you for verifying your email address. Your registration is now complete.

Click here to login

Should you have any questions or concerns, please contact us. myRetirement: 1.800.807.0700